## คู่มือการให้บริการออนไลน์ E-Service

1. เข้าสู่เว็บไซต์หลักองค์การบริหารส่วนตำบลหนองเต่า อ.บ้านหมี่ จ.ลพบุรี <u>www.nongtaobanmi.go.th</u>

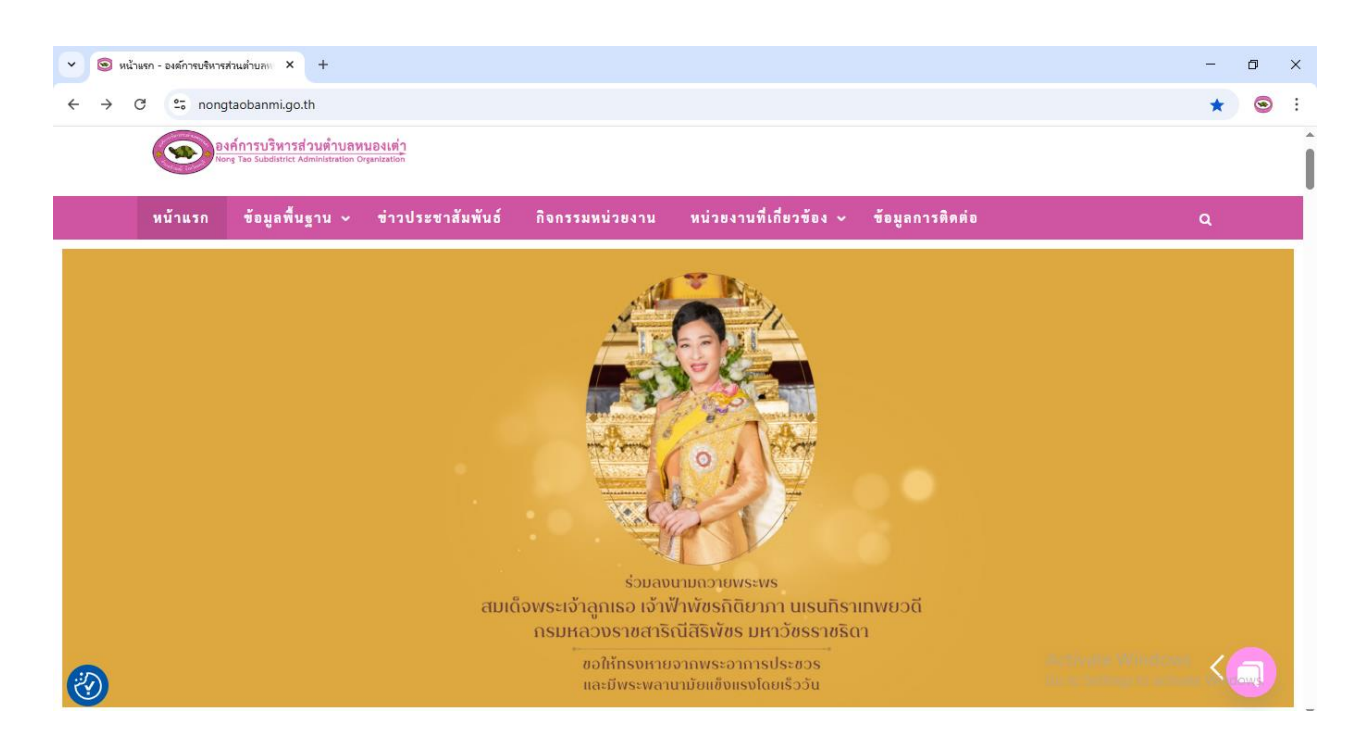

2. จากนั้นเลือกหัวข้อบริการประชาชนเลือกบริการประชาชน

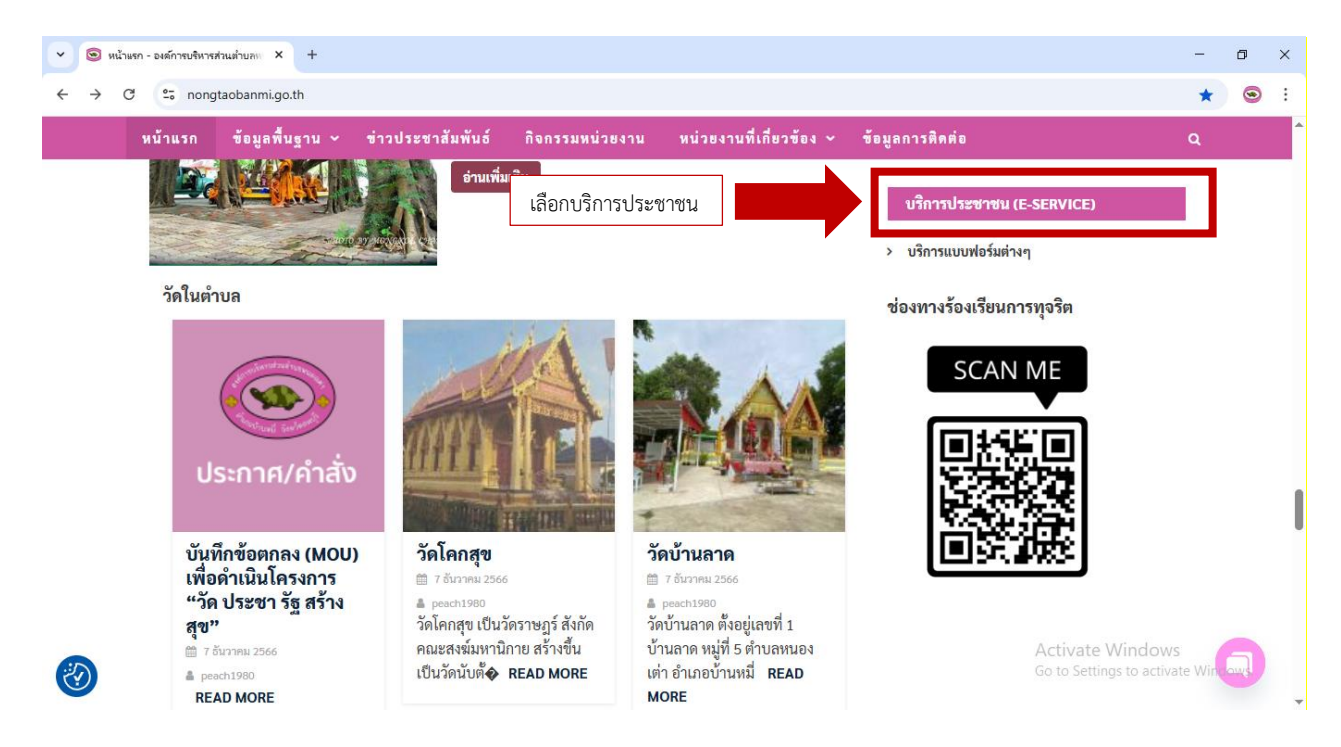

## 3. คลิกเลือกบริการแบบฟอร์มต่างๆ

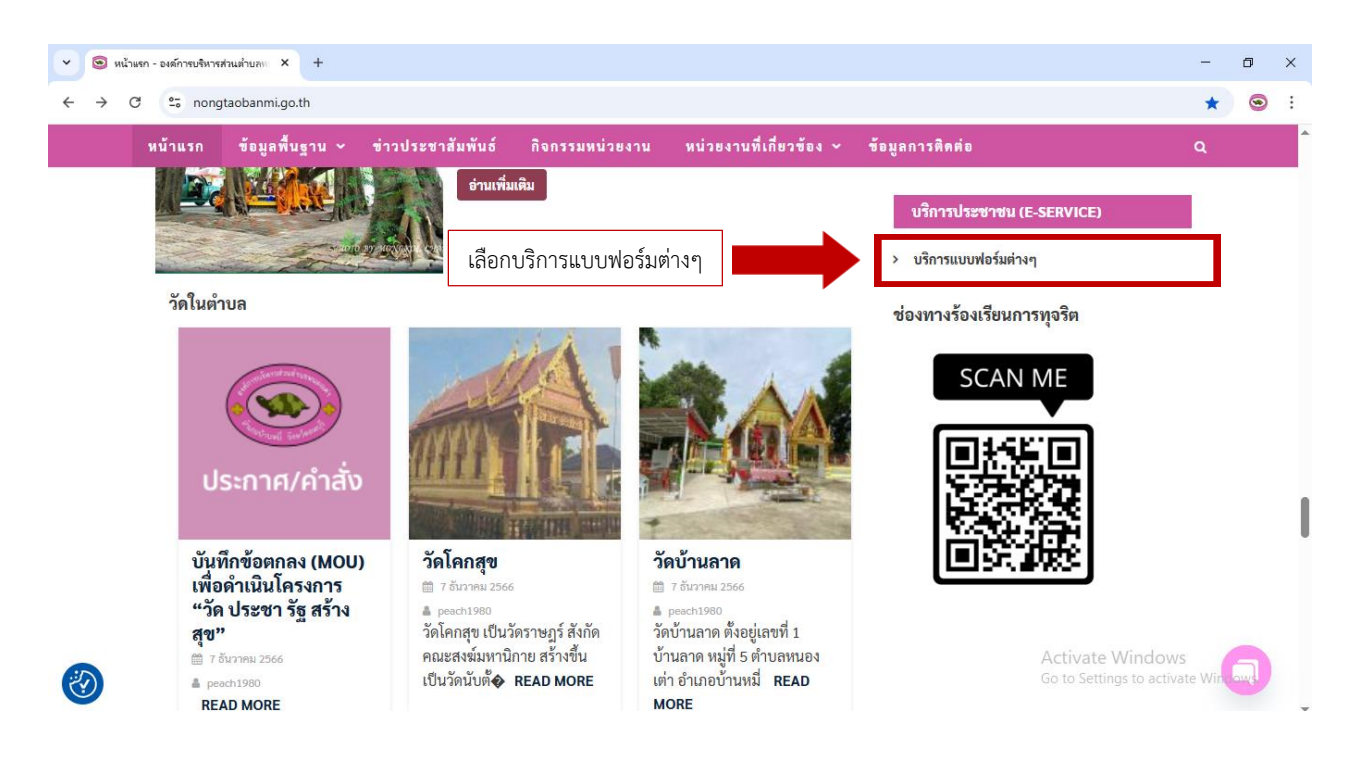

4. คลิกเลือกบริการที่ต้องการใช้งาน

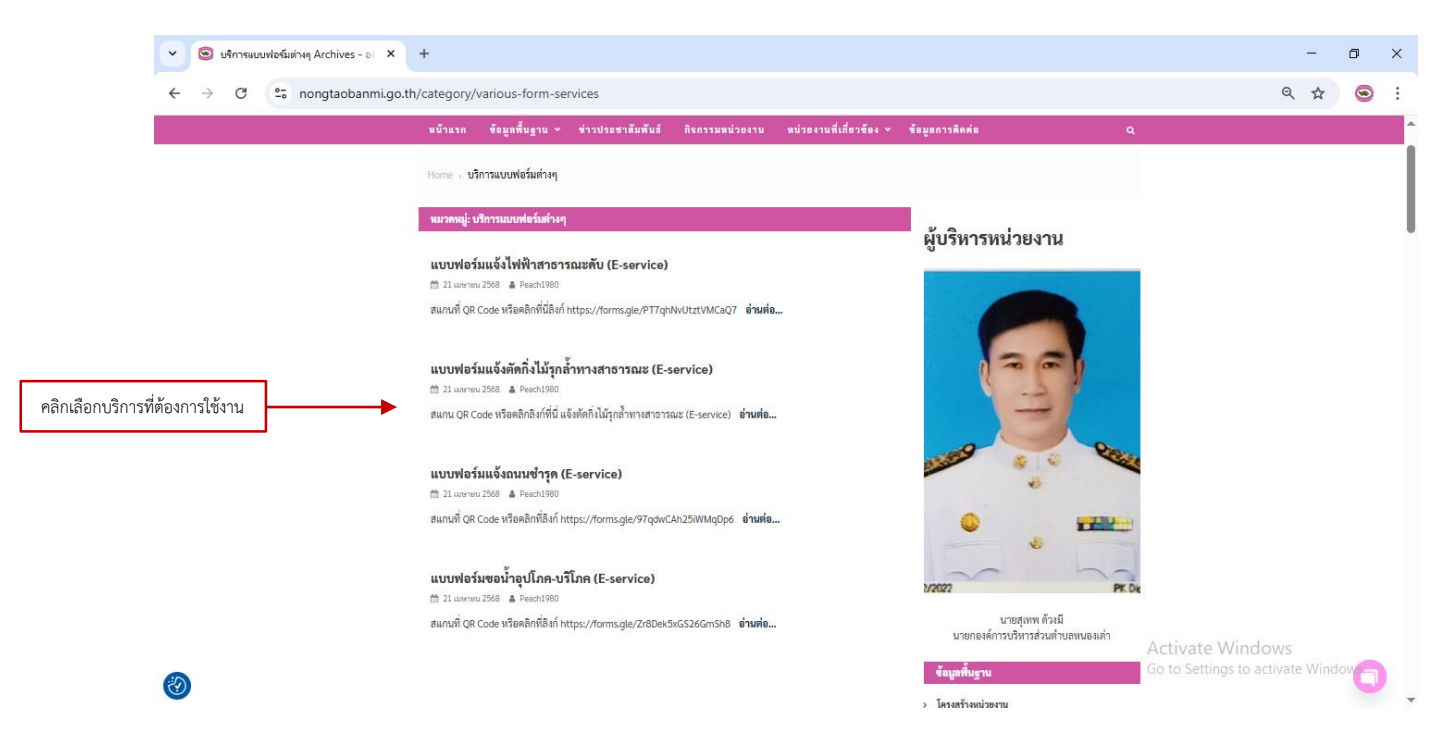

 เมื่อคลิกเลือกแบบคำร้องจะแสดงคิวอาร์โค้ดและลิงก์แบบฟอร์มสำหรับกรอกคำร้อง สามารถสแกนหรือกด ลิงก์เพื่อที่จะกรอกแบบฟอร์มคำร้อง

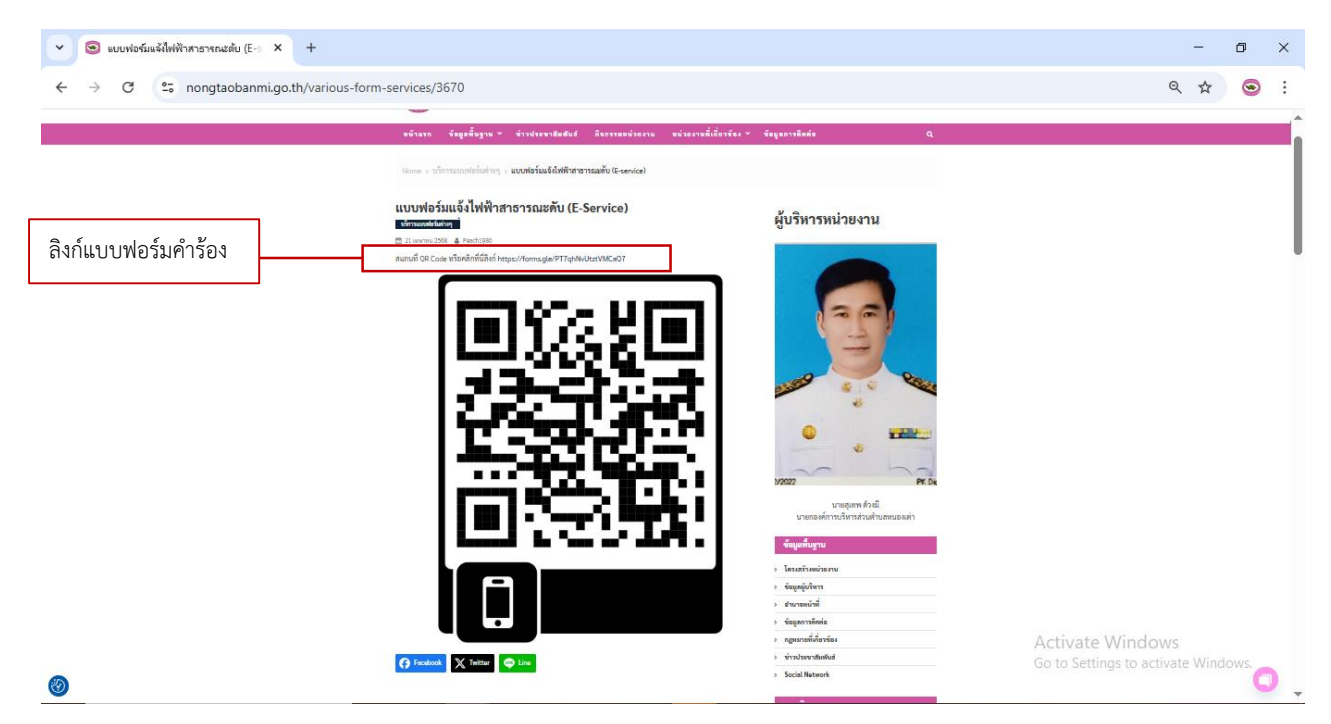

6. ผู้รับบริการสามารถกรอกข้อมูลเรื่องรายละเอียดและกดส่งแบบคำร้อง

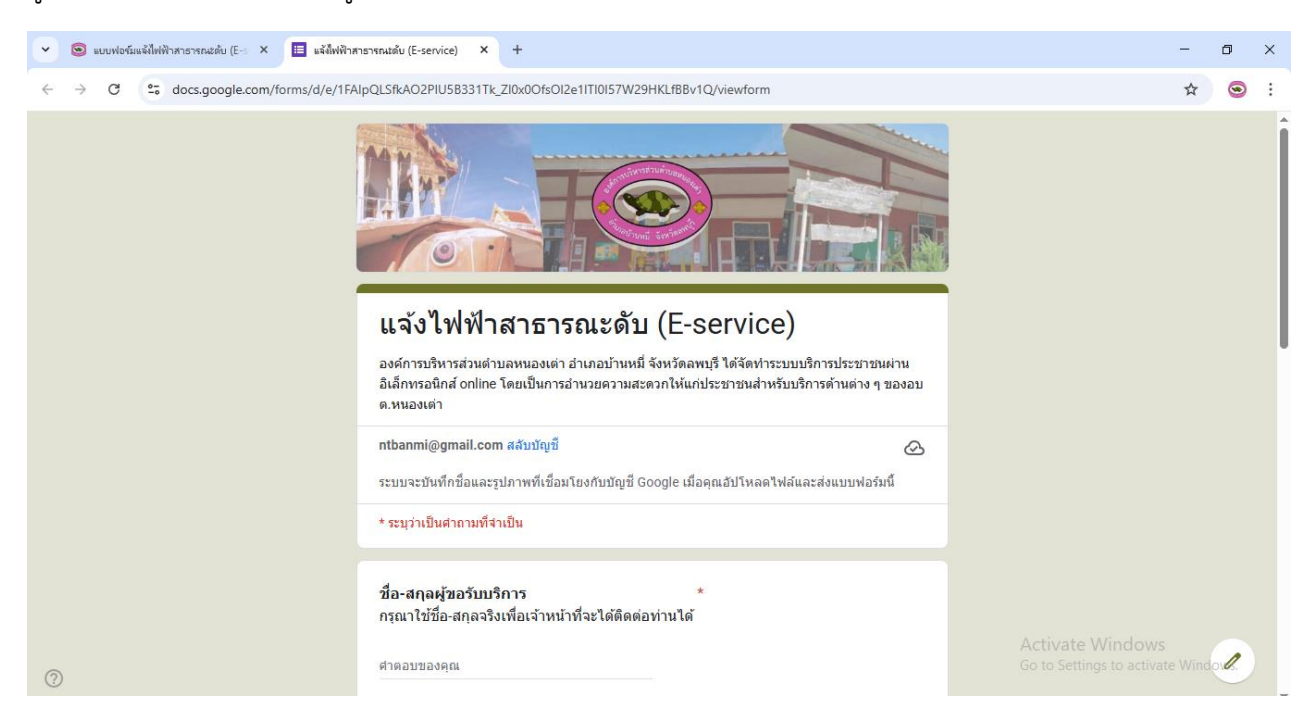

7. เมื่อคลิกส่งแบบคำร้องแล้วข้อมูลคำร้องจะส่งไปยังเจ้าหน้าที่จะแสดงดังภาพ

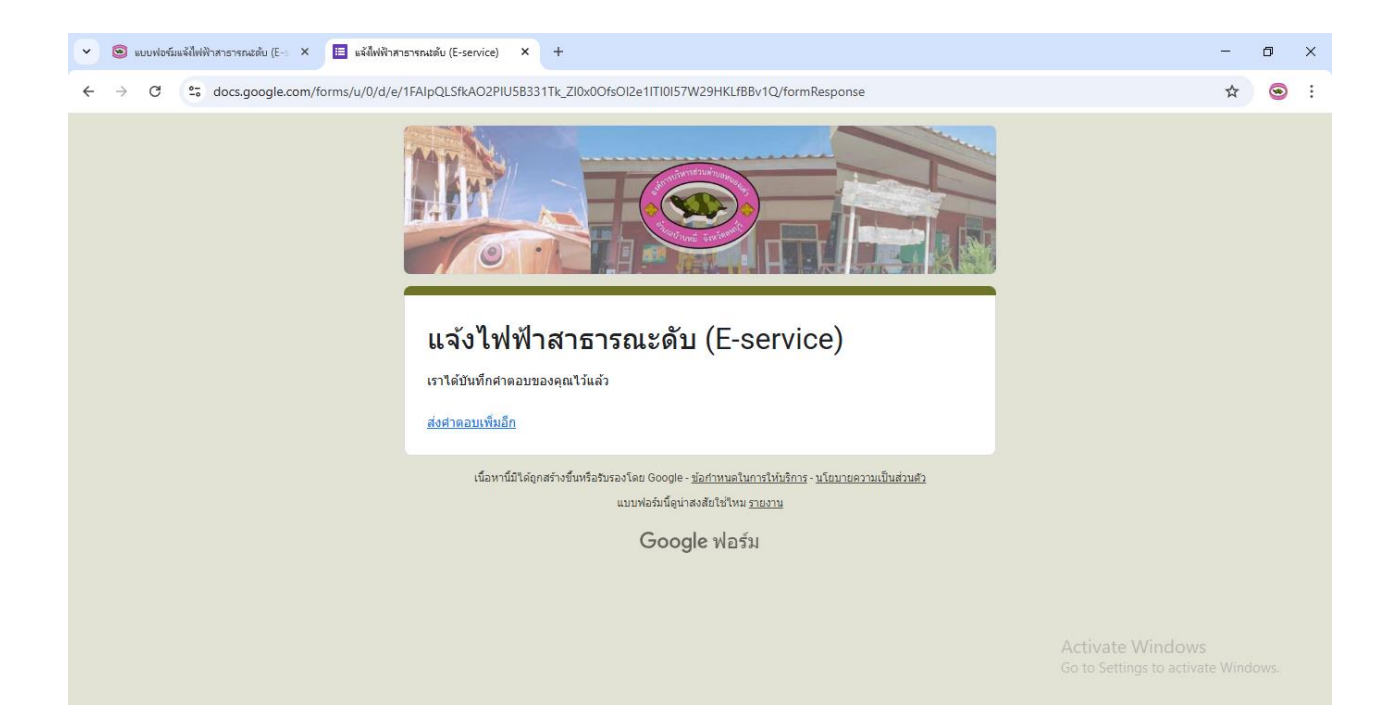